# Oligo Miner

This repository contains the code for the <u>OligoMiner</u> tool.

If you are looking to use probe sequences that we have already generated for various genome assemblies (hg19, hg38, mm9, mm10, dm3, dm6, ce6, ce11, danRer10, tair10), you can download those on our <u>website</u>. If you would like to run the OligoMiner tool yourself, please see below for instructions.

We provide this open source software without any warranty under the MIT license.

Please remember to cite our pre-print:

OligoMiner: A rapid, flexible environment for the design of genome-scale oligonucleotide in situ hybridization probes Brian J. Beliveau, Jocelyn Y. Kishi, Guy Nir, Hiroshi M. Sasaki, Sinem K. Saka, Son C. Nguyen, Chao-ting Wu, Peng Yin bioRxiv 171504; doi: https://doi.org/10.1101/171504

#### Note about operating systems

OligoMiner is a set of command-line scripts developed on Python 2.7 that can easily be executed from a <u>Bash Shell</u>.

If you are using standard Linux or Mac OS X sytsems, we expect these instructions to work for you. If you are using Windows, we recommend downloading <u>Cygwin</u> and running the instructions through that environment, but unfortunately we cannot guarantee that these instructions will work for you.

Also note that if you're on a Mac, you will need a C compiler installed (for Biopython, NUPACK, Jellyfish, and potentially the alignment program you choose to use, e.g. Bowtie2). You should download <u>Xcode</u> for this purpose.

# Installing OligoMiner dependencies

First, you will need to download all dependencies, which include <u>Python</u> (developed on Python 2.7), <u>NumPy</u> (version 1.8.2+), <u>SciPy</u>, and <u>BioPython</u>. We recommend doing this inside of a <u>Anaconda</u> or <u>Miniconda</u> environment (see step 1 below).

You will also need a stand-alone sequence alignment tool such as <u>Bowtie2</u>.

If you would like to use the optional script to evaluate of your probes to adopt secondary structures, you will need <u>NUPACK</u>.

If you want to use our machine learning algorithm to screen probes, you will also need the <u>scikit-learn</u> (version 0.17+) package. If you want to screen probes for the presence of high-abundance k-mers, you will need Jellyfish.

#### Installing Python and other required dependencies

We recommend using <u>Anaconda</u> to install new Python modules, as it will automatically install all required Python dependencies in one go (see step 1). If you prefer to do it all without a virtual environment, we also provide instructions below.

1. [Optional but recommended] Download the Python 2.7 version of <u>Anaconda</u>. This will allow you to quickly and easily set up your Python environment using the conda commands below.conda create --name probeMining numpy scipy biopython scikit-learn

This creates a virtual Python environment called "probeMining" (you can change the name if you want). Now, anytime you want to run Python scripts from your terminal, you can just run: source activate probeMining

... which activates your environment and allows you to run this Python environment that already has required library dependencies installed. to deactivate this environemnt, simply run: <code>source deactivate</code>

- If you're using <u>Anaconda</u> (step 1), then Python is already installed and you can skip this step. Install <u>Python</u>. We developed this on Python 2.7 and recommend you use OligoMiner with this version. You can find some instructions on installing Python in <u>this PDF</u> document on our website.
- 3. If you're using <u>Anaconda</u> (step 1), then NumPy, SciPy and Biopython are already installed and you can skip this step. Install Python libraries: NumPy, SciPy and Biopython: pip install numpy # versions 1.8.2+

```
pip install scipy
pip install biopython
pip install scikit-learn # versions 0.17+
```

If you're having trouble executing these commands on a server, one problem may be that you don't have root access. If this is the case, try adding the --user argument to the end of the pip command to install as a local user.

4. You'll need a genome alignment tool to screen your oligos against your genome of interest. We recommend <u>Bowtie2</u>. If you are using Anaconda, you can easily use <u>bioconda</u> to install Bowtie2. First set up the bioconda channels: conda config --add channels r

```
conda config --add channels defaults
```

conda config --add channels conda-forge

conda config --add channels bioconda

Next, install Bowtie2: conda install bowtie2

After installing Bowtie2, you'll need to build a genome index. We recommend you use an unmasked sequence to build the index. E.g. for hg38: bowtie2-build hg38.fa hg38

#### Recommended installation:

1. If you're using <u>Anaconda</u> (step 1), then scikit-learn is already installed and you can skip this step. Install <u>scikit-learn</u>: pip install -U scikit-learn

If you're having trouble executing these commands on a server, one problem may be that you don't have root access. If this is the case, try adding the --user argument to the end of the pip command to install as a local user. (If you're using an Anaconda environment forgot to include scikit-learn in the original Anaconda environment creation, you can add it with conda install scikit-learn.).

2. If you want to use the structureCheck.py script, you need to download and compile the <u>NUPACK</u> source code. You will need to register your email address to receive login credentials before downloading the source code. Once downloaded, you will need to navigate to the

directory where the code is located (there should be a Makefile in this directory). For example, if the source code is in the directory /Path/To/NUPACK/nupack3.0.4, then do: cd /Path/To/NUPACK/nupack3.0.4

Once you're inside the NUPACK directory, compile the executables with your C compiler by running: make

This should create executable files for many NUPACK functionalites that can be used for secondary structure evaluation, found in `/Path/To/NUPACK/nupack3.0.4/bin'. (See the provided NUPACK user manual for additional information on these executables). You will need these executables within your path for our structureCheck.py script to work. You can do this with: export PATH=\$PATH:/Path/To/NUPACK/nupack3.0.4/bin

You will also need to set the 'NUPACKHOME' environmental variable: export NUPACKHOME = /Path/To/NUPACK/nupack3.0.4/

NOTE: If you don't want to re-execute these export commands every time you open a new terminal, you will need to add the following lines to your ~/.bash\_profile or ~/.bashrc files: PATH=\$PATH:/Path/To/NUPACK/nupack3.0.4/bin export PATH

NUPACKHOME = /Path/To/NUPACK/nupack3.0.4/ export NUPACKHOME

3. If you want to use the kmerFilter.py script, you will need Jellyfish. As with Bowtie2, this can easily be installed using bioconda: conda install jellyfish If instead you want to build Jellyfish from source, you will need to navigate to the directory where the code is located, where there should be a Makefile. For example, if you the source code is in directory /Path/To/Jellyfish-2.2.6, then do: cd /Path/To/Jellyfish/jellyfish-2.2.6

Once here, compile with: make

NOTE: If you are working on a server environment without root access, you may need to instead type: /.configure --prefix=\$HOME

make

make install

And finally, add it to your path: export PATH=\$PATH:/Path/To/Jellyfish/jellyfish-2.2.6 As in the previous step, if you don't want to have to run this command every time you open the Terminal, then you should add the following to one of your ~/.bash\_profile or ~/.bashrc files: PATH=\$PATH:/Path/To/Jellyfish/jellyfish-2.2.6 export PATH

Now, you'll also want to build a JF file for your genome of interest, which we also recommend using unmasked sequences for. We also recommend writing the output file as 1-bit (max k-mer count 255, any occuring more reported as '255') and not reporting k-mers that only occur once. E.g. for 18-mers in hg38: jellyfish count -s 3300M -m 18 -o hg38\_18.jf --out-counter-len 1 -L 2 hg38.fa

# Running OligoMiner locally

To make sure all of your dependencies are set up properly, below we will run you through the pipeline using some small example datasets.

Once you have all necessary dependencies, you can download the scripts from our repository (either by <u>cloning the repository</u> or directly downloading the files above). Be sure to download all files in the "ExampleFiles" folder if you want to test the functionality of all the scripts with the commands provided below.

#### Running scripts on the example files

1. To run the blockParse.py script on a .fa file, you can run the following command: python blockParse.py -f 3.fa

This produces a .fastq file (3.fastq) containing all identified probe sequences matching your provided criteria. To see additional command line arguments available for this script, you can run the python file with the -h argument (i.e. `python blockParse.py -h').

2. NGS alignment. For example, you can use <u>Bowtie2</u> to align the newly generated set of candidate probes by running: bowtie2 -x /path\_to\_hg38\_index/hg38 -U 3.fastq --no-hd -t -k 100 --very-sensitive-local -S 3\_u.sam

**Or** bowtie2 -x /path\_to\_hg38\_index/hg38 -U 3.fastq --no-hd -t -k 2 --local -D 20 -R 3 -N 1 -L 20 -i C,4 --score-min G,1,4 -S 3.sam

... where "path\_to\_hg38\_index" is replaced with the path to the bowtie2 indices for your genome of interest. These commands produce .sam files (3\_u.sam and 3.sam) containing sequence alignment information, but require genome builds as described in the previous section. If you are just testing your scripts to make sure they are working properly, we have already provided the output 3\_u.sam and 3.sam files in the example files directory for you to use to test subsequent scripts.

3. To process the .sam file produced by sequence alignment, use the outputClean.py script: python outputClean.py -u -f 3\_u.sam

or, optionally (requires sklearn for the LDA model, see above) python outputClean.py -T 42 -f 3.sam

13 of 13 of the candidate probes should pass the first command (and 12 of 13 candidate probes should pass the specificity filtering with the 42C LDA model in the second command). To see additional command line arguments available for this script, you can run the python file with the -h argument (i.e. `python outputClean.py -h').

- 4. [Optional] Now, you can use kmerFilter.py to screen your probes against high abundance kmers (requires <u>Jellyfish</u> to be installed and in your path, and a Jellyfish dictionary, see instructions above). python kmerFilter.py -f 3\_probes.bed -m 18 -j 18 -j sp.jf -k 4 This command uses a Jellyfish dictionary containing information about high abundance kmers in the genome of interest to screen probes. (We have provided sp.jf as an example for you to test the python script, which should pass all 12 probes into the file 3\_probes\_18\_4.bed . However, you will need to generate your own Jellyfish dictionary for your desired genome in the real case!) To see additional command line arguments available for this script, you can run the python file with the -h argument (i.e. `python kmerFilter.py -h').
- 5. To convert your probe set to their reverse complements, you can use the probeRC.py script: python probeRC.py -f 3\_probes.bed This creates a file, 3\_probes\_RC.bed containing the reverse complements of all sequences in the original .bed file. To see additional command line arguments available for this script, you can run the python file with the -h argument (i.e. `python probeRC.py -h').
- 6. [Optiona] You can check for secondary structures of probes by calling NUPACK using the

structureCheck.py SCript: python structureCheck.py -f 3\_probes.bed -t 0.4 This command should pass 6 of 12 example candidate probes. Additional information can be seen in the produced 3\_probes\_sc.bed file. To see additional command line arguments available for this script, you can run the python file with the -h argument (i.e. `python probeTm.py -h').

7. [Optional] To generate a list of melting temperatures for a given probe set, you can use the probeTm.py Script: python probeTm.py
Or python probeTm.py -f 3.txt

The first command will allow you to enter a sequence interactively to retrieve its computed melting temperature. The second command takes a two column .txt file with the sequence in column 2 (tab delimited) and outputs a new file (3\_tm.txt) with a 3rd column of Tms.

That's all! If you made it through these all without any errors thrown about missing dependencies or modules, you are all set to run OligoMiner on your own computer. Happy FISHing!

#### Notes on running OligoMiner on new genomes

You'll need to download your genome of interest in FASTA format and prepare index/dictionary files for your NGS aligner and optionally Jellyfish. We recommend using unmasked files for dictionary file construction and repeat-masked files as the input files for <code>blockParse.py</code>

# Contributing

We welcome commits from researchers who wish to improve our software. Please follow the <u>git</u> flow branching model. Make all changes to a topic branch off the branch dev. Merge the topic branch into dev first (preferably using -no-ff) and ensure everything works. Code will *only* merged into master for release builds. Hotfixes should be developed and tested in a separate branch off master, and a new release should be generated immediately after the hotfix is merged.

# **Questions?**

Please reach out to Brian with any questions about installing and running the scripts.